## **Official's clinic registration instructions – for a JUNIOR player**

- 1. Login to your Sports Engine account <u>My.SportsEngine.com</u>
- 2. Select "LAUNCH" from the USA Volleyball Academy link in the top center.
- 3. Select the Profile you wish to register, then click on "LAUNCH."
- 4. Select the course you are interested in.
- 5. Click on Click on "In-Person xxx Clinic Registration" to retrieve the list of available clinics.
- 6. Select the date and location that fits your schedule and click on "Register."
- 7. You will receive a confirmation of registration on the screen and an email will be sent to your account.

If it is later determined you are not able to attend that session, you may Unregister by following steps 1-6, then clicking on the "Unregister from session" link in the upper right.

For detailed instruction with screen shots, click <u>HERE</u>.